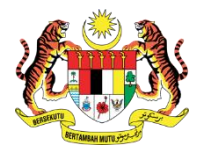

## UNIT AUDIT DALAM, KEMENTERIAN PENDIDIKAN TINGGI

PENGAUDITAN KENDIRI PENGURUSAN KEWANGAN (PKPK)

## SKOP PENILAIAN: 1 JANUARI 2023 HINGGA 31 DISEMBER 2023

Perkara Yang Dinilai : Kawalan Perbelanjaan

**Objektif** : Untuk Menentukan Perbelanjaan Dilakukan Mengikut Maksud Yang Diperuntukkan Dengan Cekap dan Berhemat

Nota : a: Bilangan sampel patuh/ b: Bilangan sampel tidak patuh/ c: Tidak Berkenaan (TB)

| Indikator / Sub<br>indikator         | Peraturan                                                                                            | Bil. | Kriteria                                                                                                    |                                                                                                    | Prosedur Semakan                                                                                                    | Risiko | Bilangan<br>Sampel | а | b | с |
|--------------------------------------|----------------------------------------------------------------------------------------------------|------|----------------------------------------------------------------------------------------------------|----------------------------------------------------------------------------------------------------|----------------------------------------------------------------------------------------------------|--------|--------------------|---|---|---|
| Perakaunan                           | 1. PP - PK 7<br>2. Manual<br>Pengguna<br>iGFMAS                                                      | 1.   | Bayaran bagi invois<br>tanpa Pesanan<br>Kerajaan (LO) dibuat<br>hanya untuk jenis<br>perbelanjaan yang<br>dibenarkan. (Merujuk<br>PP PK 7)             | III Invois       1.       Jalankan analisis berdasarkan Laporan Bil/Invois (AP103)/<br>Buku Vot Harian/ Laporan Arahan Pembayaran untuk memilih<br>sampel Arahan Pembayaran yang dibayar melalui Invois<br>Tanpa Pesanan Kerajaan (LO) iGFMAS bagi perbelanjaan<br>selain daripada jenis pembayaran berikut: [Dapatkan laporan<br>berkaitan invois tanpa Pesanan Kerajaan (LO)]         •       Tuntutan Perjalanan         •       Pos Malaysia         •       Pendapatan Bercukai         •       Gaji Selain Kakitangan Tetap | 2                                                                                                    | 20     |                    |   |   |   |
|                                      |                                                                                                    | 2.   | Pembayaran melalui<br>invois tanpa Pesanan<br>Kerajaan (LO) selain<br>jenis perbelanjaan<br>dalam PP PK 7<br>mendapat kelulusan<br>Pegawai Pengawal    | 2.<br>3.                                                                                                    | <ul> <li>Senarai Pengecualian PP - PK 7</li> <li>Senaraikan semua atau maksimum 20 Arahan Pembayaran yang dipilih.</li> <li>Berdasarkan sampel yang dipilih, pastikan pembayaran melalui invois tanpa Pesanan Kerajaan (LO) selain jenis perbelanjaan dalam PP PK 7 mendapat kelulusan Pegawai Pengawal.</li> </ul>                                                                                                    | 2      | 20                 |   |   |   |
| Pengurusan<br>Bayaran / Had<br>Kuasa | 1. Arahan<br>Perbendahara<br>an 11 dan 101<br>2. Surat<br>Pekeliling<br>ANM Bilangan<br>6 Tahun 2018 | 3.   | Penurunan kuasa<br>secara bertulis<br>diberikan kepada<br>pegawai yang terlibat<br>dalam bayaran<br>(mengesah dan<br>memperakui Arahan<br>Pembayaran). | 1.<br>2.<br>3.                                                                                                    | Dapatkan rekod / fail Surat Penurunan Kuasa / Surat Lantikan<br>di Bahagian/Unit Kewangan yang terlibat dalam pengurusan<br>bayaran.<br>Tentukan Surat Penurunan Kuasa/Surat Lantikan (atas nama<br>jawatan dan gred jawatan) diturunkan/dilantik oleh pegawai<br>yang sepatutnya selaras dengan pekeliling yang berkuat<br>kuasa.<br>Pilih semua atau minimum 10 pegawai terlibat dan bandingkan<br>dengan Borang Permohonan Capaian Pengguna Dan Had | 3      | 10                 |   |   |   |

| Indikator / Sub<br>indikator | Peraturan                                                                                                    | Bil.                                                                              | Kriteria                                                                                                    |                                                                                                    | Prosedur Semakan                                                                                                    | Risiko | Bilangan<br>Sampel | а | b | с |
|------------------------------|----------------------------------------------------------------------------------------------------|-----------------------------------------------------------------------------------|----------------------------------------------------------------------------------------------------|----------------------------------------------------------------------------------------------------|----------------------------------------------------------------------------------------------------|--------|--------------------|---|---|---|
|                              |                                                                                                    |                                                                                   |                                                                                                    |                                                                                                    | Kuasa dan tentukan mereka mempunyai Surat Penurunan<br>Kuasa yang diberikan secara khusus (atas nama pegawai).                                                                                                    |        |                    |   |   |   |
|                              | 1. Arahan<br>Perbendahara<br>an 101<br>2. SPANM Bil. 6<br>Tahun 2018<br>(berkuat<br>kuasa<br>24.10.2018)                                   | 4.                                                                                | Had kuasa berbelanja<br>yang ditetapkan dalam<br>sistem adalah selaras<br>dengan perwakilan<br>kuasa menandatangani<br>Arahan Pembayaran<br>yang diluluskan. | 1.<br>2.<br>3.                                                                                                    | Dapatkan surat perwakilan kuasa pegawai dan borang<br>permohonan capaian pengguna dan had kuasa.<br>Berdasarkan borang permohonan capaian pengguna dan had<br>kuasa, pilih semua atau minimum 10 pegawai (Peraku II) yang<br>mempunyai capaian meluluskan Arahan Pembayaran dalam<br>sistem iGFMAS untuk menentukan had kuasa berbelanja bagi<br>semua pegawai (Peraku II).<br>Bandingkan had kuasa di borang permohonan capaian<br>pengguna dan had kuasa dengan Surat Perwakilan Kuasa.                                                                                                    | 3      | 10                 |   |   |   |
|                              | <ol> <li>Arahan<br/>Perbendahara<br/>an 101</li> <li>SPANM Bil. 5<br/>Tahun 2023</li> <li>Akta<br/>Tandatangan<br/>Digital 1997</li> </ol> | 5.                                                                                | Capaian dalam sistem<br>telah dibatalkan bagi<br>pegawai yang<br>bertukar/berhenti/bersa<br>ra.                                                              | 1.<br>2.<br>3.<br>4.                                                                                                    | <ul> <li>Pilih semua atau minimum 10 pegawai (Peraku I/ Peraku II) yang mempunyai capaian meluluskan Arahan Pembayaran dalam sistem iGFMAS.</li> <li>Dapatkan senarai mereka yang telah bertukar, berhenti, bersara atau cuti belajar sama ada melalui semakan terhadap buku rekod perkhidmatan, rekod cuti pegawai, kad perakam waktu atau kaedah lain yang berkaitan.</li> <li>Bandingkan nama pegawai berkaitan dengan senarai pegawai diberi kuasa.</li> <li>Sekiranya berkaitan masukkan/key in maklumat nama dan kad pengenalan pegawai yang bertukar, berhenti, bersara atau cuti belajar ke dalam Modul Penyelenggaraan Pengguna untuk menentukan status pegawai sama ada aktif atau tidak aktif.</li> </ul> | 1      | 10                 |   |   |   |
|                              |                                                                                                    | 6.                                                                                | 6. Kad pintar/token/ID 1.<br>Pengguna tidak<br>digunakan semasa<br>ketiadaan 2.<br>pegawai/pegawai tidak<br>bertugas.                                        | <ol> <li>Pilih semua atau minimum 10 pegawai (Peraku I/Peraku II)<br/>yang mempunyai capaian meluluskan Arahan Pembayaran<br/>dalam sistem iGFMAS.</li> <li>Masukkan/Key-in nama pegawai terlibat dan tempoh tidak<br/>bertugas di Modul Laporan bagi memaparkan skrin Laporan<br/>Tempoh Dokumen Disediakan/Diperakukan Oleh Pegawai.</li> <li>Sekiranya Laporan Tempoh Dokumen<br/>Disediakan/Diperakukan Oleh Pegawai tidak dapat dijana,<br/>dapatkan maklumat pegawai yang tidak bertugas/bercuti dan<br/>bandingkan dengan perakuan Arahan Pembayaran.</li> </ol> | 3                                                                                                    | 10     |                    |   |   |   |
|                              |                                                                                                    | 7. Pegawai yang berbeza<br>membuat padanan<br>bayaran dan Peraku I/<br>Peraku II. | a 3.<br>n<br>1/                                                                                                    |                                                                                                    | 1                                                                                                    | 10     |                    |   |   |   |
|                              |                                                                                                    | 8.                                                                                | Gred jawatan Pegawai<br>yang membuat<br>padanan bayaran<br>adalah lebih rendah<br>daripada Pegawai<br>Peraku I.                                              | 4.                                                                                                    | Sankan tiada sebarang transaksi perakuan dibuat oleh<br>pegawai berkenaan dalam tempoh pegawai tidak bertugas.<br>Sekiranya terdapat transaksi, semakan lanjut perlu dibuat<br>dengan menyemak rekod pergerakan (kad perakam<br>waktu/Laporan Daripada Pejabat Pegawai Keselamatan<br>melalui Pas Masuk Pejabat, Borang Keluar Pejabat, Borang<br>Bertugas Rasmi Keluar Pejabat) bagi mengesahkan Pegawai<br>tidak berada di pejabat ketika Arahan Pembayaran diperaku.<br>Sekiranya ada, dapatkan butiran lanjut Arahan Pembayaran<br>berkenaan (Nombor, Tarikh, Amaun dan Perihal).                                                                                                    | 1      | 10                 |   |   |   |

| Indikator / Sub<br>indikator                           | Peraturan                                                               | Bil.                                                                                                    | Kriteria                                                                          |                                                         | Prosedur Semakan                                                                                                    | Risiko                                                                                                    | Bilangan<br>Sampel | а  | b | с |  |
|--------------------------------------------------------|-------------------------------------------------------------------------|----------------------------------------------------------------------------------------------------|-----------------------------------------------------------------------------------|---------------------------------------------------------|----------------------------------------------------------------------------------------------------|----------------------------------------------------------------------------------------------------|--------------------|----|---|---|--|
|                                                        |                                                                         |                                                                                                    |                                                                                   | 6.<br>7.                                                | Pilih 10 Arahan Pembayaran, pastikan pegawai berbeza<br>membuat padanan, Peraku I dan Peraku II.<br>Berdasarkan sampel yang sama, pastikan gred Pegawai yang<br>membuat padanan bayaran adalah lebih rendah daripada<br>Pegawai Peraku I. |                                                                                                    |                    |    |   |   |  |
| Pengurusan<br>Bayaran /<br>Kawalan                     | 1. Arahan<br>Perbendahara<br>an 59, 98, 99,                             | 9.                                                                                                    | Bayaran Hendaklah<br>Disokong Dengan<br>Arahan Pembayaran.                        | 1.                                                      | Pilih 30 sampel Arahan Pembayaran berdasarkan data<br>Laporan Bil/Invois (AP 103) iGFMAS dalam format Excel.<br><b>Nota:</b> Arahan Pembayaran yang dipilih di bawah                                                                      | 3                                                                                                    | 30                 |    |   |   |  |
| Dalaman Proses<br>Bayaran                              | 100, 103,<br>169D<br>2. Garis<br>Panduan<br>Pengauditan                 | 100, 103,<br>169D<br>2. Garis<br>Panduan<br>Pengauditan                                                                                                    | Arahan Pembayaran<br>Disokong Dengan<br>Dokumen Yang<br>Lengkap Dan<br>Sempurna.  | 2.                                                      | Kawalan Perolehan dan Kawalan Pengurusan Aset dan Stor<br>yang tidak mematuhi peraturan kewangan perlu diambil<br>sebagai sampel pengauditan.<br>Berdasarkan sampel yang dipilih:<br>a. Bayaran Hendaklah Disokong Dengan Arahan          | 3                                                                                                    | 30                 |    |   |   |  |
|                                                        | Arahan<br>Pembayaran                                                    | rahan<br>embayaran<br>P – WP10.2,<br>K 8, PS 1.111.Peraturan<br>Dipatuhi.Pembayaran<br>Adalah<br>Wajar ( <i>Justify</i> ).Pembayaran<br>Adalah<br>Wajar ( <i>Justify</i> ).Pembayaran<br>Adalah<br>Wajar ( <i>Justify</i> ):Pembayaran<br>Adalah<br>Wajar ( <i>Justify</i> ):Pembayaran<br>Adalah<br>Wajar ( <i>Justify</i> ):Pembayaran<br>Adalah<br>Wajar ( <i>Justify</i> ): | 3                                                                                 | 30                                                      |                                                                                                    |                                                                                                    |                    |    |   |   |  |
|                                                        | 3. PP – WP10.2,<br>PK 8, PS 1.1<br>4. SPANM<br>Bilangan 5<br>Tahun 2023 |                                                                                                    | 3                                                                                 | 30                                                      |                                                                                                    |                                                                                                    |                    |    |   |   |  |
|                                                        |                                                                         | Bilangan 5<br>Tahun 2023<br>14.                                                                                                    | 13.                                                                               | Pembayaran Dibuat<br>Dengan Betul Dan<br>Tepat.         |                                                                                                    | <ul> <li>e. Pembayaran Dibuat Dengan Betul Dan Tepat;</li> <li>f. Penjenisan Pembayaran Direkodkan Dengan Betul;</li> <li>g. Pembayaran Diperakukan Dengan Sewajarnya;</li> <li>h. Pembayaran Dibuat Tepat Pada Masanya;</li> <li>i. Bayaran Dibuat Kepada Penerima Yang Sah;</li> <li>j. Bayaran Tuntutan Pegawai Awam (Elaun Perjalanan/<br/>Lebih Masa/ Pertukaran dll) adalah teratur; dan</li> </ul> | 3                  | 30 |   |   |  |
|                                                        |                                                                         |                                                                                                    | 14.                                                                               | Penjenisan<br>Pembayaran<br>Direkodkan Dengan<br>Betul. | I                                                                                                    |                                                                                                    | 3                  | 30 |   |   |  |
|                                                        |                                                                         |                                                                                                    | Pembayaran<br>Diperakukan Dengan<br>Sewajarnya.                                   |                                                         | <ul> <li>Arahan Pembayaran Dan Dokumen Sokongan Ditebuk/<br/>Dicap Telah Bayar.</li> </ul>                                                                                                    | 3                                                                                                    | 30                 |    |   |   |  |
|                                                        |                                                                         | 16. Pembayaran Dibuat<br>Tepat Pada Masanya.                                                                                                    | 3                                                                                 | 30                                                      |                                                                                                    |                                                                                                    |                    |    |   |   |  |
|                                                        |                                                                         | 17.                                                                                                    | Bayaran Dibuat Kepada<br>Penerima Yang Sah.                                       | 1                                                       |                                                                                                    | 3                                                                                                    | 30                 |    |   |   |  |
|                                                        |                                                                         | <ol> <li>Bayaran Tuntutan<br/>Pegawai Awam (Elaun<br/>Perjalanan/ Lebih<br/>Masa/ Pertukaran dll)<br/>adalah teratur.</li> </ol>                                                                                                    |                                                                                   | 3                                                       | 30                                                                                                    |                                                                                                    |                    |    |   |   |  |
|                                                        |                                                                         | 19.                                                                                                    | Arahan Pembayaran<br>Dan Dokumen<br>Sokongan Ditebuk/<br>Dicap Telah Bayar.       |                                                         |                                                                                                    | 3                                                                                                    | 30                 |    |   |   |  |
| Pengurusan<br>Bayaran /<br>Pengurusan<br>Bayaran Pukal | SPANM Bil. 5<br>Tahun 2023                                              | 20.                                                                                                    | Laporan Bulanan<br>Pembayaran Pukal dan<br>Laporan Terperinci<br>Pembayaran Pukal | 1.<br>2.                                                | Dapatkan Laporan Bayaran Pukal dari sistem iGFMAS.<br>Berdasarkan Laporan Pukal, pilih 2 jenis bayaran pukal bagi 2<br>bulan berturut-turut (5 bil bagi setiap jenis bayaran sebulan)                                                     | 2                                                                                                    | 2                  |    |   |   |  |

| Indikator / Sub<br>indikator                                   | Peraturan                                                                                                    | Bil.                                                                                                    | Kriteria                                                                                                    |                                                                                                    | Prosedur Semakan                                                                                                    | Risiko | Bilangan<br>Sampel | а | b | С |  |  |
|----------------------------------------------------------------|----------------------------------------------------------------------------------------------------|----------------------------------------------------------------------------------------------------|----------------------------------------------------------------------------------------------------|----------------------------------------------------------------------------------------------------|----------------------------------------------------------------------------------------------------|--------|--------------------|---|---|---|--|--|
|                                                                |                                                                                                    |                                                                                                    | dijana serta disemak<br>setiap bulan.                                                                                                    |                                                                                                    | kecuali bayaran yang melibatkan Anggota Pentadbiran (beri keutamaan kepada bil yang berbeza)                                                                                                    |        |                    |   |   |   |  |  |
|                                                                |                                                                                                    | 21.                                                                                                    | Terdapat bukti Laporan<br>Bulanan Pembayaran<br>Pukal disemak dengan<br>bil asal.                                                                                                    | 3.<br>4.                                                                                                    | <ol> <li>Pastikan laporan ini telah disemak dan disahkan dengan semua bil pukal yang diterima/bil yang dijana secara elektronik oleh pegawai bertanggungjawab.</li> <li>Sekiranya terdapat perbezaan antara Laporan Pukal dengan bil asal/bil yang dijana secara elektronik, pastikan pelarasan dibuat oleh PTJ/Bahagian, jika tiada perbezaan tandakan (TB) di ruang pelarasan.</li> <li>Jalankan analisis data bayaran pukal.</li> <li>Semak Daftar Bil [AP103 (b)] untuk menentukan sama ada terdapat pembayaran ke atas pembekal yang tersenarai (Tenaga Nasional Berhad; Malaysia Airlines Berhad; Pusat</li> </ol> | 3      | 2                  |   |   |   |  |  |
|                                                                |                                                                                                    | 22.                                                                                                    | Tindakan pelarasan<br>dibuat ke atas<br>kesilapan/ perbezaan<br>antara laporan pukal<br>dengan bil.                                                                                                    |                                                                                                    |                                                                                                    | 1      | Semua              |   |   |   |  |  |
|                                                                | <ol> <li>SPANM Bil. 5<br/>Tahun 2023</li> <li>Arahan<br/>Perbendahara<br/>an 103</li> <li>Arahan<br/>Perbendahara<br/>an 3 [Panjar<br/>(e)], 97 (d),<br/>111, 112 dan<br/>113</li> <li>WP 10.8 -</li> </ol> | 23.                                                                                                    | Semua bil pukal dibayar<br>melalui Sistem Bayaran<br>Pukal.                                                                                                    | 1.<br>2.                                                                                                    |                                                                                                    | 3      | 10                 |   |   |   |  |  |
|                                                                |                                                                                                    | Perbendahara 24. Semua bil asal telah di<br>an 103 (Tenaga Nasional Berhad; Malaysia Airlines Berhad; Pusat<br>Smartpay Petronas; Pengurusan Air Selangor) sebagai agensi<br>pukal tetapi dibayar melalui Arahan Pembayaran iGFMAS. Jika | 3                                                                                                    | 10                                                                                                    |                                                                                                    |        |                    |   |   |   |  |  |
|                                                                |                                                                                                    | 25.                                                                                                    | <ul> <li>Bayaran bil pukal dibayar sekali sahaja.</li> <li>Bayaran bil pukal tetapi dibayar melalul Aranan Pembayaran IGFMAS. Jika ada, dapatkan minimum sampel 10 Arahan Pembayaran tersebut.</li> <li>Bayaran bil tersebut tidak dibayar sekali lagi dalam sistem bayaran pukal dengan menyemak Laporan Bayaran Pukal</li> </ul> | 1                                                                                                    | 10                                                                                                    |        |                    |   |   |   |  |  |
| Pengurusan<br>Bayaran /<br>Pengurusan<br>Panjar Wang<br>Runcit |                                                                                                    | 1. Arahan<br>Perbendahara<br>an 3 [Panjar<br>(e)], 97 (d),<br>111, 112 dan<br>113<br>2. WP 10.8 -                                                                                                    | 1. Arahan 26.<br>Perbendahara<br>an 3 [Panjar<br>(e)], 97 (d),<br>111, 112 dan<br>113<br>2. WP 10.8 -                                                                                                    | Wang Panjar digunakan<br>untuk1.Da<br>Ru<br>Ru<br>pembayaran kecil yang<br>pa<br>perbelanjaan2.Pil<br>Pil<br>pa<br>pa<br>se<br>se<br>kecualiterestdan<br>tuntutanpa<br>ru<br>ru<br>ru<br>ad | Dapatkan Buku Panjar Wang Runcit/ Laporan Buku Wang<br>Runcit di bahagian/ PTJ yang diaudit.<br>Pilih semua bayaran yang dibuat dalam bulan semasa dan<br>pastikan wang panjar digunakan untuk pembayaran kecil yang<br>segera (pembayaran yang tidak dirancang) dan perbelanjaan<br>runcit (kurang RM500). Pembayaran tuntutan perjalanan<br>adalah tidak dibenarkan.<br>Pastikan Wang Panjar disimpan di tempat yang selamat<br>(dalam kabinet besi atau peti besi).                                                                                                    | 1      | 1                  |   |   |   |  |  |
|                                                                | Panduan Had<br>Amaun Panjar                                                                                                    | 27.                                                                                                    | Wang Panjar disimpan di tempat yang selamat.                                                                                                    | 3.                                                                                                    |                                                                                                    | 3      | 10                 |   |   |   |  |  |
|                                                                | Wang Runcit                                                                                                    | Wang Runcit                                                                                                    | Wang Runcit 28.                                                                                                    | 28.                                                                                                    | Semua pembelian<br>runcit direkodkan dalam<br>iGFMAS pada hari ia<br>dibayar.                                                                                                    |        |                    | 3 | 1 |   |  |  |
|                                                                |                                                                                                    | 29.                                                                                                    | Baki wang tunai di<br>tangan sama dengan<br>baki pada Buku Tunai<br>Wang Runcit.                                                                                                    | 1.<br>2.<br>3.                                                                                                    | Kira baki tunai di tangan dengan kehadiran pegawai<br>Kementerian/ Jabatan yang bertanggungjawab terhadap<br>pengurusan Panjar Wang Runcit.<br>Tentukan baki wang tunai di tangan sama dengan baki di Buku<br>Panjar Wang Runcit/Laporan Buku Wang Runcit.<br>Sekiranya ada perbezaan dapatkan penjelasan berhubung<br>perbezaan tersebut, laporkan kepada Pegawai Penyelia dan<br>tentukan tindakan susulan diambil.                                                                                                    | 1      | 5                  |   |   |   |  |  |
| Pengurusan<br>Bayaran /<br>Penyelenggaraa                      | AP95(e)                                                                                                    | 30.                                                                                                    | Laporan Kedudukan<br>Vot/Dana diperiksa<br>sekurang-kurangnya                                                                                                    | 1.                                                                                                    | Dapatkan Laporan Kedudukan Vot/Dana di bahagian/PTJ yang diaudit bagi memastikan peruntukan, tanggungan dan                                                                                                    | 1      | 5                  |   |   |   |  |  |

| Indikator / Sub<br>indikator                                                              | Peraturan                         | Bil. | Kriteria                                                                                                    | Prosedur Semakan                                                                                                    | Risiko | Bilangan<br>Sampel | а | b | С |
|-------------------------------------------------------------------------------------------|-----------------------------------|------|----------------------------------------------------------------------------------------------------|----------------------------------------------------------------------------------------------------|--------|--------------------|---|---|---|
| n dan Semakan<br>Laporan                                                                  |                                   |      | sebulan sekali oleh<br>penyelia.                                                                                                    | <ol> <li>perbelanjaan yang diluluskan dikemas kini dengan tepat dan<br/>betul.</li> <li>Pilih Laporan Kedudukan Vot/Dana-Ringkasan bagi tempoh<br/>lima (5) bulan. Semak sama ada Laporan tersebut dicetak<br/>pada hari pertama bulan berikutnya dan diperiksa sekurang-<br/>kurangnya sebulan sekali oleh penyelia dengan menurunkan<br/>tandatangan ringkas dengan nama, jawatan dan tarikh<br/>semakan.</li> <li>Pastikan Laporan Kedudukan Vot/Dana – Terperinci dijana<br/>dan disimpan dalam bentuk salinan softcopy pada hari<br/>pertama bulan berikutnya.</li> <li>Pastikan penyelia membuat semakan di antara kedua-dua<br/>laporan tersebut.</li> </ol> |        |                    |   |   |   |
|                                                                                           | AP103 (b)                         | 31.  | Daftar Bil hendaklah<br>dicetak dan diperiksa<br>sekurang-kurangnya<br>sebulan sekali oleh<br>Ketua Jabatan atau<br>pegawai yang<br>menerima Penetapan<br>Kuasa dan Tugas. | <ol> <li>Dapatkan Laporan Bil/Invois (AP 103) di bahagian/PTJ yang<br/>diaudit bagi memastikan bil dibayar dengan segera tidak lewat<br/>daripada 14 hari dari tarikh ianya diterima dengan lengkap dan<br/>sempurna.</li> <li>Pilih Laporan Bil/Invois (AP 103) bagi tempoh lima (5) bulan.<br/>Semak sama ada laporan tersebut dicetak pada hari pertama<br/>bulan berikutnya.</li> <li>Pastikan diperiksa sekurang-kurangnya sebulan sekali oleh</li> </ol>                                                                                                    | 1      | 10                 |   |   |   |
|                                                                                           | AP103 (a)                         | 32.  | Bil dibayar dengan<br>segera tidak lewat<br>daripada 14 hari tarikh<br>ia diterima dengan<br>lengkap dan sempurna.                                                         | <ul> <li>Ketua Jabatan atau pegawai yang menerima Penetapan Kuasa dan Tugas dengan menurunkan tandatangan ringkas dengan nama, jawatan dan tarikh semakan.</li> <li>Pilih sepuluh (10) Arahan Pembayaran dalam tempoh lima (5) bulan tersebut dan pastikan pembayaran bil dibuat dalam tempoh 14 hari daripada tarikh ianya diterima dengan lengkap dan sempurna.</li> </ul>                                                                                                    | 1      | 5                  |   |   |   |
|                                                                                           | SPNAM<br>BIL.5/2023<br>Lampiran K | 33.  | Sijil Pengesahan Baki<br>disediakan dan<br>kemukakan ke Pejabat<br>Perakaunan selewat-<br>lewatnya pada 14<br>haribulan bulan<br>berikutnya.                               | <ol> <li>Dapatkan Sijil Pengesahan Baki bagi memastikan transaksi<br/>telah diperakaunkan dengan betul dan tepat kepada<br/>Program/Aktiviti/Amanah/Pembangunan/Hasi. Jika terdapat<br/>perbezaan transaksi, PTJ hendaklah mengambil tindakan<br/>membuat pelarasan yang sewajarnya.</li> <li>Pastikan pengesahan dilakukan dengan melengkapkan Sijil<br/>Pengesahan Baki dan mengemukakan kepada Pejabat<br/>Perakaunan selewat-lewatnya pada 14 haribulan bulan<br/>berikutnya.</li> <li>Pilih Sijil Pengesahan Baki bagi tempoh lima (5) bulan.</li> </ol>                                                                                                    | 2      | 20                 |   |   |   |
| Pengurusan<br>Bayaran /<br>Pembayaran Di<br>Bawah Arahan<br>Perbendaharaa<br>n (AP) 58(a) | Arahan<br>Perbendaharaan<br>58(a) | 34.  | Kelulusan Jabatan<br>Akauntan Negara<br>Malaysia (JANM)<br>diperoleh bagi<br>pembayaran di bawah<br>AP 58(a).                                                              | <ol> <li>Pilih semua atau maksimum 20 Arahan Pembayaran di bawah<br/>AP 58(a);</li> <li>Tentukan Pembayaran Di Bawah AP 58(a) mendapat<br/>kelulusan JANM. Sekiranya tidak, senaraikan bayaran yang<br/>tidak mendapat kelulusan JANM;</li> </ol>                                                                                                    | 2      | 20                 |   |   |   |

| Indikator / Sub<br>indikator                                                                              | Peraturan                                           | Bil.                                                                                                    | Kriteria                                                                                                    |                                                                                                    | Prosedur Semakan                                                                                                    | Risiko | Bilangan<br>Sampel | а | b | с |
|----------------------------------------------------------------------------------------------------|-----------------------------------------------------|----------------------------------------------------------------------------------------------------|----------------------------------------------------------------------------------------------------|----------------------------------------------------------------------------------------------------|----------------------------------------------------------------------------------------------------|--------|--------------------|---|---|---|
|                                                                                                    |                                                     | 35.                                                                                                    | Kelulusan Kementerian<br>Kewangan diperolehi<br>sekiranya baki<br>peruntukan pada tahun<br>bekalan/perkhidmatan<br>diterima tidak<br>mencukupi.                                                                                                    | <ul> <li>an Kementerian gan diperolehi ya baki ukan pada tahun n/perkhidmatan a tidak kupi.</li> <li>3. Sekiranya sebab-sebab kelewatan tidak memuaskan dan meragukan, kelulusan Kementerian Kewangan hendaklah diperolehi. Sekiranya tidak, senaraikan bayaran yang tidak mendapat kelulusan KSP;</li> <li>4. Dapatkan baki peruntukan keseluruhan bagi Jabatan/ Kementerian untuk tahun bekalan/ perkhidmatan diterima. Sekiranya baki peruntukan pada tahun bekalan/ perkhidmatan</li> </ul> | 1                                                                                                    | 20     |                    |   |   |   |
|                                                                                                    |                                                     | <ul> <li>36. Kelulusan Ketua Setiausaha Perbendaharaan (KSP) diperoleh bagi tuntutan yang melangkaui dua (2) tahun dari tahun semasa.</li> <li>36. Kelulusan Ketua diterima tidak mencukupi, pastikan kelulusan Kement Kewangan diperoleh;</li> <li>5. Berdasarkan sampel yang sama, kelulusan Ketua Setiau Perbendaharaan (KSP) diperoleh bagi tuntutan melangkaui dua (2) tahun dari tahun semasa;</li> <li>6. Berdasarkan sampel yang sama, pastikan kelulusan kelulusan Ketua Setiau Perbendaharaan (KSP) diperoleh bagi tuntutan melangkaui dua (2) tahun dari tahun semasa;</li> <li>6. Berdasarkan sampel yang sama, pastikan kelulusan kelulusan kel</li></ul> | diterima tidak mencukupi, pastikan kelulusan Kementerian<br>Kewangan diperolehi;<br>Berdasarkan sampel yang sama, kelulusan Ketua Setiausaha<br>Perbendaharaan (KSP) diperoleh bagi tuntutan yang<br>melangkaui dua (2) tahun dari tahun semasa;<br>Berdasarkan sampel yang sama, pastikan kelulusan Ketua<br>Setiausaha Perbendaharaan (KSP) diperoleh bagi | 1                                                                                                    | 20                                                                                                    |        |                    |   |   |   |
|                                                                                                    |                                                     | 37.                                                                                                    | Kelulusan Ketua<br>Setiausaha<br>Perbendaharaan (KSP)<br>diperoleh bagi<br>permohonan AP 58(a)<br>yang ditolak oleh<br>Pejabat Perakaunan<br>(AO) disebabkan oleh<br>kelewatan pembayaran,<br>pembayaran tidak<br>memuaskan atau jika<br>terdapat keraguan.                                                                                                  | a pe<br>(A(<br>tid.<br>gi 7. Pa<br>a) 30<br>h dit<br>n<br>h<br>k<br>a                                                                                                    | (AO) disebabkan oleh kelewatan pembayaran, pembayaran<br>tidak memuaskan atau jika terdapat keraguan; dan<br>Pastikan pembayaran AP 58(a) dibuat selewat-lewatnya pada<br>30 April tahun kewangan berikutnya atau tarikh lain yang<br>ditetapkan oleh Perbendaharaan Malaysia.                                                                                                    | 2      | 20                 |   |   |   |
|                                                                                                    |                                                     | 38.                                                                                                    | Pembayaran hendaklah<br>diselesaikan segera<br>selewat-lewatnya 30<br>April tahun kewangan<br>berikutnya atau tarikh<br>lain yang ditetapkan<br>oleh Perbendaharaan<br>Malaysia.                                                                                                    |                                                                                                    |                                                                                                    | 2      | 20                 |   |   |   |
| Pengurusan<br>Bayaran /                                                                                   | 1. Arahan<br>Perbendah                              | 39.                                                                                                    | Tiada pembayaran di bawah AP59.                                                                                                    | 1.                                                                                                    | Semak [Penyata Akaun Amanah (Ringkasan)] untuk menentukan baki akhir perbelanjaan di bawah AP 59. Baki di                                                                                                    | 2      | 20                 |   |   |   |
| Pembayaran Di<br>Bawah Arahan<br>Perbendaharaa<br>n (AP) 59<br>[Peringkat<br>Kementerian/J<br>abatan Yang | araan 59<br>2. PP –<br>WP10.2<br>3. SPANM<br>5/2023 | 40.                                                                                                    | Permohonan<br>Pendahuluan Diri<br>dikemukakan kepada<br>Perbendaharaan dalam<br>tempoh 30 hari.                                                                                                    | 2.                                                                                                    | dalam Laporan Penyata Akaun Amanah menunjukkan terdapat<br>kes Pembayaran Di Bawah AP 59.<br>Pilih semua atau minimum 10 sampel Surat Permohonan<br>Pendahuluan Diri yang dihantar melalui Pegawai Pengawal<br>kepada Perbendaharaan dan pastikan surat tersebut dihantar<br>dalam tempoh 30 hari setelah mendapat perakuan<br>pembayaran di bawah AP 59 oleh Pegawai Pengawal/ Ketua<br>Jabatan atau Perbendaharaan. | 3      | 10                 |   |   |   |
| Mempunyai<br>Pegawai                                                                                      |                                                     | 41.                                                                                                    | Buku Daftar AP59<br>diselenggarakan                                                                                                    | 1.                                                                                                    | Semak Daftar Pembayaran di bawah AP 59 dan Laporan<br>Penyata Akaun Amanah bagi Pembayaran di bawah AP 59                                                                                                    | 3      | 10                 |   |   |   |

|            | Indikator / Sub<br>indikator | Peraturan                       | Bil.                                                                                                    | Kriteria                                                                                                    | Prosedur Semakan                                                                                                    | Risiko | Bilangan<br>Sampel | а | b | с |
|------------|------------------------------|---------------------------------|----------------------------------------------------------------------------------------------------|----------------------------------------------------------------------------------------------------|----------------------------------------------------------------------------------------------------|--------|--------------------|---|---|---|
|            | Pengawal<br>Sendiri]         |                                 |                                                                                                    | dengan lengkap dan<br>kemas kini.                                                                                                    | untuk menentukan baki dan transaksi pembayaran. Tentukan<br>kesemua kes pembayaran di dalam Laporan Penyata Akaun                                                                                                    |        |                    |   |   |   |
|            |                              | 42.<br>43.<br>44.<br>45.<br>46. | 42. Perindayarah<br>pembekal tid<br>14 hari o<br>kelulusan<br>daripada<br>Perbendaha                                                | Pembayaran kepada<br>pembekal tidak melebihi<br>14 hari dari tarikh<br>kelulusan diterima<br>daripada<br>Perbendaharaan.                                                                                                  | <ul> <li>Amanah bagi Pembayaran di bawah AP 59 direkodkan di dalam daftar AP 59. Sekiranya terdapat pembayaran yang tidak direkodkan, ia menunjukkan bahawa Daftar AP 59 tidak diselenggarakan dengan lengkap dan kemas kini.</li> <li>Pilih semua atau minimum 10 sampel kes pembayaran di bawah AP 59 yang diluluskan pada tahun kewangan yang dipudit dan kena pembayaran AP 50 yang diluluskan pada tahun kewangan yang dipudit dan kena pembayaran di bawah AP 50 yang diluluskan pada tahun kewangan yang dipudit dan kena pembayaran di bawah AP 50 yang diluluskan pada tahun kewangan yang dipudit dan kena pembayaran di bawah AP 50 yang diluluskan pada tahun kewangan yang dipudit dan kena pembayaran di bawah AP 50 yang diluluskan pada tahun kewangan yang dipudit dan kena pembayaran dipudit dan kena pembayaran dan kena pembayaran dipudit dan kena pembayaran dan kena pembayaran dan kena pembayara</li></ul> | 1      | 10                 |   |   |   |
|            |                              |                                 | 43.                                                                                                    | Laporan siasatan<br>dikemukakan kepada<br>Perbendaharaan<br>Malaysia dalam tempoh<br>60 hari.                                                                                                    | <ul> <li>diaudit dan kes pembayaran AP 59 yang belum diselesaikan pada tahun sebelumnya.</li> <li>3. Semak Daftar AP 59 dan pastikan bayaran dibuat dalam tempoh 14 hari dari tarikh kelulusan pendahuluan diri diterima daripada Perbendaharaan.</li> <li>4. Tentukan Pegawai Pengawal menjalankan siasatan dan laporan disediakan dalam tempoh 60 hari dari tarikh Pendahuluan Diri diluluskan untuk dikemukakan kepada Ketua Setiausaha Perbendaharaan bagi tujuan pelarasan.</li> <li>5. Pastikan pelarasan pendahuluan diri (bagi kes tahun semasa dan tahun sebelumnya) dihuat dalam tempoh 60 hari kelulusan</li> </ul>                                                                                                    | 3      | 10                 |   |   |   |
|            |                              |                                 | 44.                                                                                                    | Tindakan pelarasan<br>dibuat dalam tempoh 60<br>hari selepas mendapat<br>kelulusan<br>Perbendaharaan.                                                                                                    |                                                                                                    | 1      | 10                 |   |   |   |
|            |                              |                                 | Tindakan susulan<br>diambil terhadap syor<br>surcaj dan atau<br>tatatertib yang<br>dipersetujui/dikeluarkan<br>oleh Perbendaharaan. | pendahuluan diri diterima daripada Perbendaharaan.<br>6. Pastikan tindakan diambil terhadap pegawai berdasarkan syor<br>Kementerian Kewangan dan dimaklumkan kepada<br>Perbendaharaan dalam tempoh 90 hari.               | 1                                                                                                    | 10     |                    |   |   |   |
|            |                              |                                 | 46.                                                                                                    | Memaklumkan<br>Perbendaharaan<br>mengenai keputusan<br>dan tindakan surcaj<br>dan/ atau tatatertib ke<br>atas pegawai yang<br>bertanggungjawab<br>dalam tempoh 90 hari<br>dari tarikh kelulusan<br>pelarasan dikeluarkan. |                                                                                                    | 1      | 10                 |   |   |   |
| Dis<br>Ole | sediakan :<br>sh<br>(        |                                 |                                                                                                    | Disemak :<br>Oleh<br>)                                                                                                    | Disahkan :<br>Oleh<br>( )                                                                                                    | (      |                    |   |   | ) |
| Tai        | rikh :                       |                                 |                                                                                                    | Tarikh :                                                                                                    | Tarikh :                                                                                                    |        |                    |   |   |   |